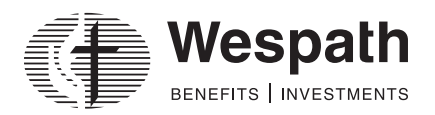

## **Contribution Management—Instructions for Creating Payroll File**

This document will explain how to upload files via Contribution Management. You must upload files in a comma separated values (CSV) format.

## Instructions:

- 1. Once you have navigated to Contribution Management from the Wespath Portal, download the **Payroll File Template** located under "**Resources**" on the **Manage Contributions** tab.
- 2. Open the template using Microsoft Excel.
- 3. Enter each employee's data into the appropriate columns.

| Column Name         | Required or Optional    | Example    |  |
|---------------------|-------------------------|------------|--|
| Employer ID         | Required 6-digit UMC ID | 123456     |  |
| SSN                 | Required 9-digit SSN    | 123456789  |  |
| Payroll Date        | Required                | MM/DD/YYYY |  |
| UMPIP Plan          | Optional                | U12345     |  |
| UMPIP BeforeTax     | Optional                | 234.56     |  |
| UMPIP Roth          | Optional                | 234.56     |  |
| UMPIP AfterTax      | Optional                | 234.56     |  |
| UMPIP Matching      | Optional                | 20.5       |  |
| UMPIP NonMatching   | Optional                | 20.5       |  |
| UMPIP Conditional   | Optional                | 15.78      |  |
| UMPIP Discretionary | Optional                | 15.78      |  |
| CRSP Plan           | Optional                | CRS112     |  |
| CRSP NonMatching    | Optional                | 34.56      |  |
| CRSP Matching       | Optional                | 50.25      |  |
| CPP Plan            | Optional                | CPPABL     |  |
| CPP Premium         | Optional                | 200.2      |  |
| Horizon Plan        | Optional                | HRZ123     |  |
| Horizon NonMatching | Optional                | 34.52      |  |
| Horizon Matching    | Optional                | 12.6       |  |
| Horizon BeforeTax   | Optional                | 150.25     |  |
| Horizon Roth        | Optional                | 150.25     |  |
| Loan Number         | Optional                | 1          |  |
| Loan Payment        | Optional                | 200.35     |  |

- The column name descriptions must remain exactly as they are in the template.
- You may change the order of the columns; however, the first three columns should not be moved.
- You may delete any unused columns.
- Each row should contain information for one participant only.
- Do not skip rows.
- Contribution amounts cannot be negative numbers.
- The file must include at least one participant with a remittance amount that is greater than \$0.
- Your Employer ID (UMC ID) is located in the upper right corner in Contribution Management.
- Your **Plan ID** is not required.
- "Add" and "Edit" functionality is only available for contribution types that are included in the original upload file.
- 4. After entering your employee data, save the file as a **\*.csv file**. Go to **"File**," select **"Save As**" and select **"CSV (Comma delimited) (\*.csv)**" in the **"Save as type**" drop-down.

| 🗾 Sav | ve As           |         |            |                 |                           |               |           |               |        | $\times$ |
|-------|-----------------|---------|------------|-----------------|---------------------------|---------------|-----------|---------------|--------|----------|
| ÷     | $\rightarrow$ ` |         | - <b>-</b> | Contribution Ma | anagement > Payroll Files | ~             | С         |               | ر      | ρ        |
| Orga  | anize 🔻         | Nev     | v folder   |                 |                           |               |           |               |        | ?        |
|       |                 |         |            | Name            |                           |               |           | Date modified |        |          |
| •     | Deskto          | ор      | *          |                 | No                        | items match y | our searc | h.            |        |          |
| 2     | Downl           | oads    | *          | •               |                           |               |           |               |        |          |
|       | Docun           | nents   | *          |                 |                           |               |           |               |        |          |
|       | Picture         | !S      | *          |                 |                           |               |           |               |        |          |
|       | Desic 🜔         |         | *          |                 |                           |               |           |               |        |          |
| 1     | Videos          |         | *          |                 |                           |               |           |               |        |          |
|       | File            | name:   | CM-Uple    | oadFileTemplate |                           |               |           |               |        |          |
|       | Save as         | s type: | CSV (Cor   | mma delimited)  |                           |               |           |               |        |          |
| ∧ Hic | le Folder       | s       |            |                 |                           | То            | ols 🔻     | Save          | Cancel |          |

5. Click on "Upload Payroll File" under the "Manage Contributions" tab and select the saved file to upload.